| Release Date         03/21/2024 |  |
|---------------------------------|--|
|---------------------------------|--|

### 49A4 UPDATE

### Brake System Software Update – (NVLW)

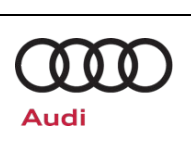

| Applicable Vehicles |                      |                   |              |               |  |  |  |
|---------------------|----------------------|-------------------|--------------|---------------|--|--|--|
| Country             | Beginning Model Year | Ending Model Year | Vehicle      | Vehicle Count |  |  |  |
| USA                 | 2022                 | 2024              | E-TRON GT    | 5,278         |  |  |  |
| USA                 | 2022                 | 2024              | RS E-TRON GT | 1,676         |  |  |  |
| CAN                 | 2022                 | 2024              | E-TRON GT    | 501           |  |  |  |
| CAN                 | 2022                 | 2024              | RS E-TRON GT | 211           |  |  |  |

#### **Revision History**

| Notion motory |            |                      |  |  |  |  |  |
|---------------|------------|----------------------|--|--|--|--|--|
| Revision      | Date       | Purpose              |  |  |  |  |  |
| 1             | 03/21/2024 | Original publication |  |  |  |  |  |

### **Condition/Technical Background**

| This Update h | This Update has been proactively released to prevent the following condition(s) from occurring in the vehicle:                       |  |  |  |  |  |
|---------------|----------------------------------------------------------------------------------------------------|--|--|--|--|--|
| Criteria      | Technical Background                                                                                                    |  |  |  |  |  |
| 01            | The operating noises made by the hydraulic unit may be louder than usual and/or brake pedal travel may be higher at very low speeds. |  |  |  |  |  |

### Remedy

| Criteria                                                    | Remedy |  |  |
|-------------------------------------------------------------|--------|--|--|
| 01 Update the brake electronics and bleed the brake system. |        |  |  |

This Update is in effect until removed.

Vehicle must meet all of the following criteria:

- Procedure is valid only for vehicles that show the **49A4** code in the Elsa Campaign/Action Information screen on the day of repair.
- Vehicle must be within the New Vehicle Limited Warranty.
- Procedure must be performed within the allotted time frame stated in this Technical Service Bulletin.
- Procedure must be performed on applicable vehicles in dealer inventory prior to sale.

### Brake System Software Update – (NVLW)

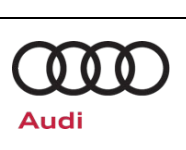

### **Service**

#### NOTE:

- Elsa is the only valid inquiry/verification source. Check Elsa on the day this vehicle UPDATE will be performed to verify vehicle eligibility for the UPDATE. Status must show "open". Attach an Elsa printout showing the "open" status to the repair order.
- If this UPDATE appears to have already been performed but the code still shows open in Elsa, contact Warranty before proceeding further. Another dealer may have recently performed this UPDATE but not yet entered a claim for it in the system.
- Elsa may also show additional open action(s); if so, inform your customer this work can be done while the vehicle is in for this UPDATE.
- Contact the Warranty Helpline (U.S.) or the Warranty Campaign Specialist (Canada) if you have any questions.

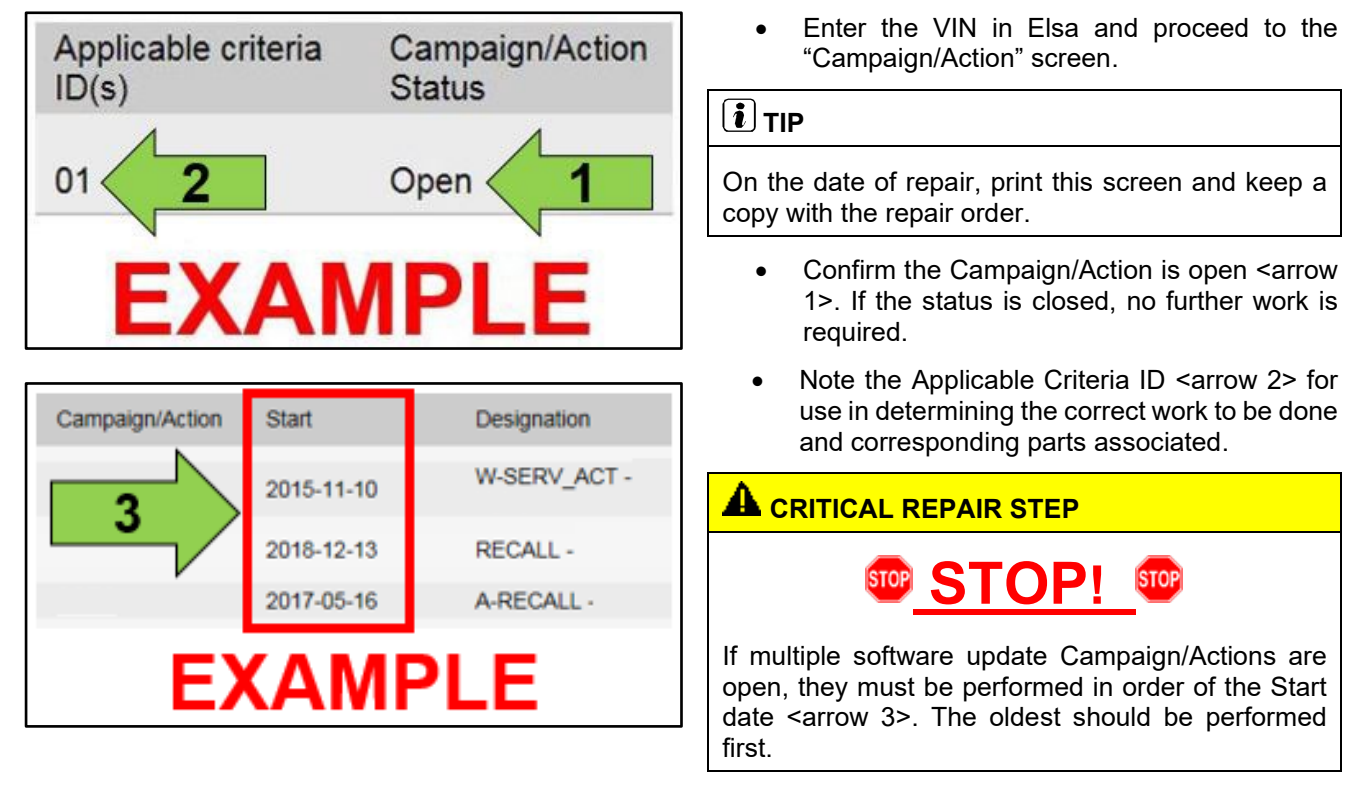

- All Safety Recalls must be completed prior to completing this campaign.
- Proceed to Section A

Brake System Software Update – (NVLW)

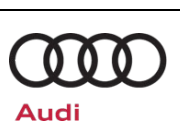

#### Section A – Brake Electronics Software Update

| 🕛 NC         | DTE                                                                                                    |
|--------------|----------------------------------------------------------------------------------------------------|
| Prior to     | o launching the VAS Diagnostic Tester and starting an update, ensure the following conditions are met;                                                                                                    |
| $\checkmark$ | The ODIS software is completely up to date.                                                                                                    |
|              | <ul> <li>Refer to the "Current ODIS Service Version" document in the Service References section of<br/>Elsa2Go.</li> </ul>                                                                                                    |
| $\checkmark$ | The battery charger is connected to the vehicle battery and remains connected for the duration of the software update.                                                                                                    |
|              | <ul> <li>Battery voltage must remain above 12.5 volts for the duration of the software update. Failure to do so may cause the update to fail, which could result in damage to the control module. Control modules damaged by insufficient voltage will not be covered.</li> </ul>                                                                                                    |
| $\checkmark$ | The screen saver and power saving settings are off.                                                                                                    |
|              | • Failure to do so may result in the tester entering power save mode during the software update, which could result in damage to the control module.                                                                                                    |
| $\checkmark$ | The VAS Diagnostic Tester is plugged in using the supplied power adapters.                                                                                                    |
|              | <ul> <li>Under no circumstances should the tester be used on battery power alone during the software<br/>update. Failure to do so may result in the tester powering off during the update, which could result<br/>in damage to the control module.</li> </ul>                                                                                                    |
| $\checkmark$ | Flash process through " <u>Audi Flashing</u> " not Guided Fault Finding (GFF).                                                                                                    |
|              | <ul> <li>DO NOT USE Guided Fault Finding (GFF) to perform this flash. Using GFF will cause the flash<br/>to take longer. Requests for additional time will not be considered.</li> </ul>                                                                                                    |
| $\checkmark$ | The VAS Diagnostics Interface MUST ONLY be connected to the tester with a USB cable.                                                                                                    |
|              | <ul> <li>Performing a software update using a Bluetooth or WiFi connection increases the risk of losing connection during the update, which could result in damage to the control module. It also greatly increases the time required to perform the update. Requests for additional time or parts will be denied if the GFF log shows the update was performed using Bluetooth or WiFi.</li> </ul> |

### i TIP

As a best practice, customer presets should be documented prior to performing any update in the event these settings are lost during the update.

| Release Date | 03/21/2024 |
|--------------|------------|
|--------------|------------|

### Brake System Software Update – (NVLW)

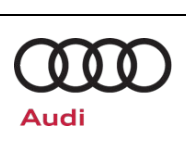

#### 

- All campaign software updates must be completed during a single, standalone ODIS Diagnostic Session. You must fully complete this campaign and send all logs before beginning any other campaigns or operations.
- If there are any ODIS "Hot-Fix" patches installed, they must be removed from the scan tool before beginning this operation. ODIS "Hot-Fix" patches may affect the update process.

#### 

Radiator Fan(s) may cycle ON high speed during the Update Process! There is a serious risk that personal injury may result if contact is made with spinning fan blades. Keep hands and all objects away from Radiator Fan(s) during Update Process!

#### **A** IMPORTANT

To Update-Programming using SVM, review and follow instructions in Technical Bulletin 2011732: *Software Version Management (SVM) Operating Instructions* for the US, or 2037026: *Working with the Software Version Management (SVM)* for Canada.

The SVM Process must be completed in its entirety so the database receives the update confirmation response. A warranty claim may not be reimbursed if there is no confirmation response to support the claim.

### 49A4 UPDATE

Brake System Software Update – (NVLW)

- Switch off all consumers, air conditioning, heater blower motor, lights, heated seats, etc.
- Ensure the latest version of ODIS is downloaded.
- Ensure diagnostic head is connected to ODIS tester via USB cable.
- Move selector lever to P.
- Use operating mode, FLASH.
- Select "SVM Code Input".
- Enter SVM code **49A4A144** and follow the on screen prompts.
- When exiting the FLASH program, ensure the diagnostic log is sent to GFF Paperless.
- If the message pictured is present in the MMI after completing the SVM, follow the on-screen steps in the MMI to detect the parking brake position.

#### Proceed to section B

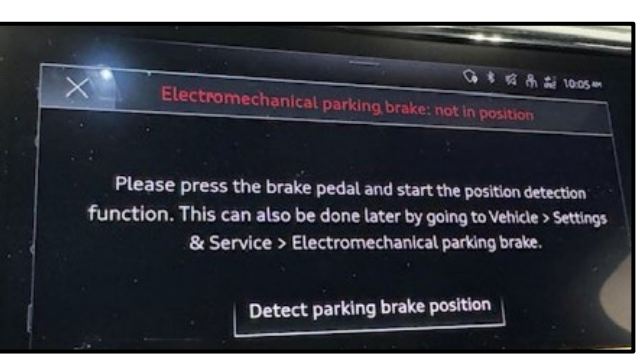

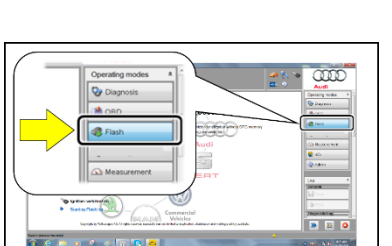

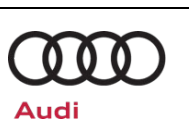

### Iech

### **Technical Service Bulletin**

### 49A4 UPDATE

**Release Date** 

Brake System Software Update – (NVLW)

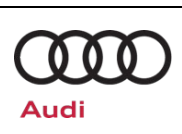

### Section B – Brake System Bleeding

03/21/2024

|                                                                                       |                                                 |                             |                                                                                      |                                                                   |                                                                                                    |                                                                                                    | Guided Functions                                                                                                    | ×    |
|---------------------------------------------------------------------------------------|-------------------------------------------------|-----------------------------|--------------------------------------------------------------------------------------|-------------------------------------------------------------------|----------------------------------------------------------------------------------------------------|----------------------------------------------------------------------------------------------------|----------------------------------------------------------------------------------------------------|------|
| Control moc<br>Control moc<br>Address<br>0003<br>0006<br>0008<br>0009<br>0013<br>0015 | dules<br>dule li<br>Ev<br>3<br>0<br>1<br>4<br>1 | Orders<br>st (45 en<br>rent | DISS<br>tries)<br>Name<br>Brake<br>Seat a<br>Climate<br>Electro<br>Distant<br>Airbag | TSB<br>Electro<br>djustm<br>e Cont<br>onic ce<br>ce regi<br>(0015 | Test plan<br>anics (0003<br>ent, passe<br>rol Module<br>ntral electri<br>ulation (00<br>- Airbag) (f | Procedure<br>- Brake Elect<br>nger's side (0<br>(0008 - HVAK<br>c (0009 - Elect<br>13 - Distance<br>992959655D | Brake Electronics           0003 - Break in service brakes           0003 - Service bleeding           0003 - Service brakes: Activate brake application mode           0003 - Service brakes: Activate brake application mode           0003 - Service brakes: Activate brake application mode           0003 - Service brakes: Activate brake application mode           0003 - Indicate parking brake           0003 - Brake Button Initiation           0003 - Critecx control module configuration           0003 - Critecx control module           0003 - Identification           0003 - Indicator lamps           0003 - Reela measuring values           0003 - Replace control module |      |
| 0016                                                                                  | 0                                               |                             | Steerin                                                                              | ng colu                                                           | mn electro                                                                                           | nics systems                                                                                                   | Run Ca                                                                                                    | ncel |
| 0017                                                                                  | 1                                               |                             | Data R                                                                               | hent di                                                           | D Interface                                                                                          | <ul> <li>Instrument</li> <li>(0019 - Data</li> </ul>                                                           | Bus On Board Diagnostic Interface) (4KR907468E 061)                                                                                                    | 2 Ga |

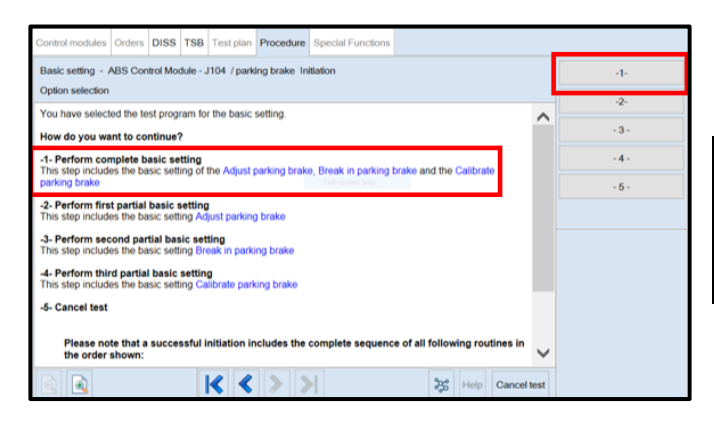

| Control modules   | Orders                            | DISS                | TSB               | Test plan                | Procedure    | Special Functions |                             |     |
|-------------------|-----------------------------------|---------------------|-------------------|--------------------------|--------------|-------------------|-----------------------------|-----|
| Basic setting - / | ABS Con                           | trol Mor            | dule - J          | 104 / parki              | ing brake In | itiation          |                             | Yes |
| Preconditions     | Preconditions                     |                     |                   |                          |              |                   |                             | No  |
| Were the rear b   | ling forc<br>bination<br>age is p | e of the<br>of brai | e parki<br>ke pad | ng brake!<br>is and brai | e pads repl  | aced?             | therwise personal injury or |     |

### 

After the SVM update, the following fault may have been logged: C10E1F2 – "Parking brake motor position not plausible". This fault must be addressed before performing the brake system bleeding steps.

- Scan the vehicle using GFF.
- If the fault is not present or it is able to be cleared, continue with the brake bleed procedure.
- If fault code C10E1F2 is present and is not able to be cleared:
  - Perform the test plan "0003 Brake Button Initiation" through guided functions of DA 0003.
- Select option #1 for "Perform complete basic setting".
- Follow the on screen prompts.

#### 🕛 NOTE

The test plan will state a road test is required. A road test is not required as there were not any parking brake components replaced.

- When asked if the rear brake rotors or parking brake pads were replaced, select the option for "No".
- Complete the remaining test plan steps.
- After the test plan has completed, cycle the ignition switch off and back on.
- Continue with the brake bleed procedure.

## **49A4 UPDATE**

Brake System Software Update – (NVLW)

| Component                                                       | Conventional<br>bleeding | Bleeding using the<br>Vehicle Diagnostic<br>Tester | Bleeding the Brake<br>Booster -NX6- using<br>the Vehicle<br>Diagnostic Tester |
|-----------------------------------------------------------------|--------------------------|----------------------------------------------------|-------------------------------------------------------------------------------|
| Brake Booster -NX6-                                             | 1                        | 3                                                  | 2                                                                             |
| Brake line from Brake<br>Booster -NX6- to the<br>hydraulic unit | 1                        | 2                                                  | -                                                                             |
| Hydraulic Unit                                                  | 1                        | 2                                                  | -                                                                             |
| Suction Line                                                    | 1                        | 2                                                  | -                                                                             |
| Brake line from<br>hydraulic unit to brake<br>caliper           | 1                        | -                                                  |                                                                               |
| Brake Caliper                                                   | 1                        | -                                                  | -                                                                             |

### 

#### Risk of fluid overflow and paint damage

Portions of the brake bleeding procedure can use a significant amount of brake fluid. Make sure to monitor and empty the recovery container as required.

- The brake system will be bled in 3 steps: •
  - Conventional brake bleeding. 0
  - Bleeding of the NX6 Brake booster 0 via ODIS.
  - Perform service bleeding procedure 0 via ODIS.

#### 

While performing brake bleeding steps, there will be several warnings that appear in the instrument cluster and MMI, these can be ignored.

#### **Conventional brake bleeding:**

- Perform conventional bleeding of the brakes per the ELSA Repair Manual, referencing the "Conventional bleeding" section of the instructions:
  - Repair manual > Chassis > Brake 0 System > 47 Hydraulic Components > Hydraulic System > Hydraulic System, Bleeding.
- Proceed to next brake bleeding step once the conventional brake bleeding is complete.

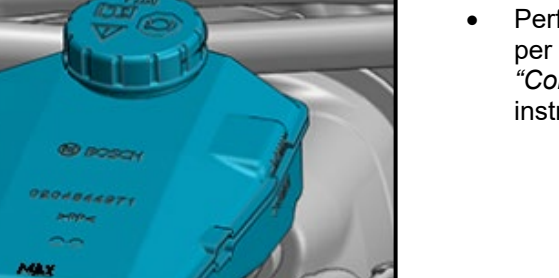

A47-1037

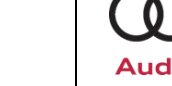

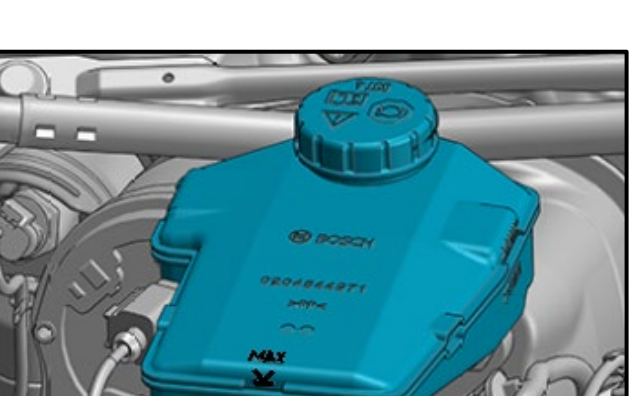

### Release Date 03/21/2024

ontrol modules Orders DISS TSB Test plan Procedure Spect Guided Function

Airbag (0015 - Airbag) (992959655D 330

Steering column electronics systems (0016 -

instrument cluster (0017 - Instrument Clus

Data Bus OBD Interface (0019 - Data Bus

Brake boost (0023 - Brake Boost) (9J19071

Seat adjustment, driver side (0036 - Drive

Lane change assistance (003C - Lane Cha

ontrol module list (43 entries)

Event

2

0

6

10

0

1

0

0

Address

0015

0016

0017

019

0023

0036

003C

042

Name

### 49A4 UPDATE Brake System Software Update – (NVLW)

Brake boost

6

0023 - Brake Boost / brake bleeding 0023 - Brake Boost / Function test 0023 - Check control module configuration

0023 - Component Locations

0023 - Identification 0023 - Read measuring values 0023 - Replace control module 0023 - Replace control module

0023 - Event memory check / erase 0023 - Identification

#### NX6 brake booster bleeding:

**Technical Service Bulletin** 

- Bleed the NX6 brake booster per the ELSA repair manual, referencing the *"Bleeding the Brake Booster -NX6- using the Vehicle Diagnostic Tester"* section of the instructions.
  - Repair manual > Chassis > Brake System > 47 Hydraulic Components
     Hydraulic System > Hydraulic System, Bleeding.
- Select the appropriate test plan in ODIS:
  - Select DA 0023 and open guided functions.
  - Perform the test plan "0023 Brake Boost / brake bleeding".
  - Follow all test plan on screen prompts.

# Driver's door electronics (0042 - Driver's Door Electronics) (4M0959793N 0390 15G FS )

Run Cancel

Le

|                                                                                                    | prompts.                                                                                                    |
|----------------------------------------------------------------------------------------------------|----------------------------------------------------------------------------------------------------|
| Basic setting - Brake Booster Control Module - J539 / brake bleeding<br>Bleeding routineHR                             | A CRITICAL REPAIR STEP                                                                                                    |
| The second step of the basic setting brake bleeding (right rear) runs.<br>Status:False result<br>Result:Unknown status | <u>ᡂ STOP!</u> ᡂ                                                                                                    |
| If the test program does not continue automatically, you can quit the basic setting by pressing the ► button.          | While the test plan for bleeding the NX6 brake<br>booster is running, the "Status" field may show<br>"False result" and the "Result" field may show<br>"Unknown status". This is normal and not a test plan<br>failure. |
|                                                                                                    | Do not press the complete/continue button! If used, the test plan will fail.                                                                                                    |
|                                                                                                    | The test plan will automatically continue once the step is completed.                                                                                                    |
|                                                                                                    | <ul> <li>Proceed to next brake bleeding step once the</li> </ul>                                                                                                    |

The repair information in this document is intended for use only by skilled technicians who have the proper tools, equipment and training to correctly and safely maintain your vehicle. These procedures are not intended to be attempted by "do-it-yourselfers," and you should not assume this document applies to your vehicle, or that your vehicle has the condition described. To determine whether this information applies, contact an authorized Audi dealer. ©2024 Audi of America, Inc and Audi Canada All Rights Reserved.

 Proceed to next brake bleeding step once the NX6 brake booster bleeding is complete.

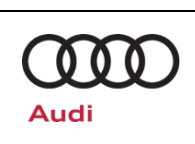

## l'echnical Service

### 49A4 UPDATE Brake System Software Update – (NVLW)

03/21/2024

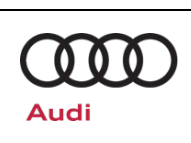

|             |               |                                                                                       |                                                                                                    |               |               | Guided Functions                                                |  |
|-------------|---------------|---------------------------------------------------------------------------------------|----------------------------------------------------------------------------------------------------|---------------|---------------|-----------------------------------------------------------------|--|
|             |               |                                                                                       |                                                                                                    |               |               | Brake Electronics                                               |  |
| Control mod | dules Orde    | s DISS                                                                                | TSB                                                                                                    | Test plan     | Procedure     | 0003 - Break in service brakes                                  |  |
| Control mor | dule list (45 | entries)                                                                              |                                                                                                    |               |               | 0003 - Remove brake pads                                        |  |
| Address     | Event         | Name                                                                                  |                                                                                                    |               |               | 0003 - Service brakes: Activate brake application mode          |  |
| 0003        | 3             | Brake                                                                                 | Electro                                                                                                    | onics (0003   | - Brake Elec  | 0003 - calibrate parking brake                                  |  |
| 0006        | 0             | Seat a                                                                                | Seat adjustment, passenger's side (0<br>0003 - Brake Button Initiation<br>0003 - Check control module configuration |               |               |                                                                 |  |
| 8000        | 0             | Climat                                                                                | e Cont                                                                                                    | rol Module    | (0008 - HVA   | 0003 - Component Locations<br>0003 - Event memory check / erase |  |
| 0009        | 1             | Electronic central electric (0009 - Elec 0003 - Identification 0003 - Indicator lamps | 0003 - Identification<br>0003 - Indicator lamps                                                                     |               |               |                                                                 |  |
| 0013        | 4             | Distar                                                                                | ice reg                                                                                                    | ulation (001  | 13 - Distance | 0003 - Read measuring values<br>0003 - Replace control module   |  |
| 0015        | 1             | Airbag                                                                                | (0015                                                                                                    | - Airbag) (§  | 992959655D    |                                                                 |  |
| 0016        | 0             | Steeri                                                                                | ng colu                                                                                                    | imn electroi  | nics systems  |                                                                 |  |
| 0017        | 1             | instrur                                                                               | nent d                                                                                                    | uster (0017   | - Instrument  | Run Cancel                                                      |  |
| 0010        |               | Data                                                                                  |                                                                                                    | D later da an | (0010 D-1     | Due On Devel Discovering Interferent (AVD0074005, 0010, 0       |  |

#### Service bleeding procedure:

- Bleed the brakes per the ELSA repair manual, referencing the "Bleeding using the Vehicle Diagnostic Tester" section of the instructions.
  - Repair manual > Chassis > Brake System > 47 Hydraulic Components
     Hydraulic System > Hydraulic System, Bleeding.
- Select the appropriate test plan in ODIS:
  - Select DA 0003 and open guided functions.
  - Perform the test plan "0003 Service Bleeding".
  - Follow all test plan on screen prompts.

#### CRITICAL REPAIR STEP

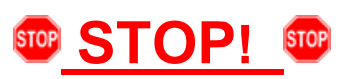

While the service bleeding test plan is running, the "Result" field may show "Unknown status". This is normal and not a test plan failure.

Do not press the complete/continue button! If used, the test plan will fail.

The test plan will automatically continue once the step is completed.

#### 

The test plan states to apply and release the brake pedal in cyclical periods. There is not a specified interval or number of times the pedal must be pressed and released. The test plan will continue automatically once the conditions have been satisfied.

- Perform a bus sleep on the vehicle.
- Erase the fault memory by exiting the GFF session.

#### 

To put the vehicle in bus sleep mode, disconnect the diagnostic tester, remove the key from the vehicle and lock the vehicle with the remote for 5 minutes.

Basic setting - ABS Control Module - J104 / service bleeding Bleeding routine HL

The basic setting Service bleeding (left rear) runs, note that the bleeding phase on the left rear wheel can take up to 5 minutes

#### Result: Unknown status

**Release Date** 

- Apply and release the brake pedal now in cyclical periods until the respective bleeding phase is completed.

if the test program does not continue automatically, you can quit the basic setting by pressing the 🕨 button.

(-)

### Brake System Software Update – (NVLW)

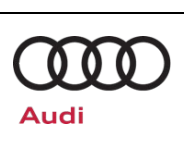

### Warranty

#### **Claim Entry Instructions**

After Update has been completed, enter claim as soon as possible to help prevent work from being duplicated elsewhere. Attach the Elsa screen print showing action <u>open on the day of repair</u> to the repair order.

If customer refused campaign work or vehicle is out of the specified warranty parameter for this Update:

- ✓ <u>U.S. dealers:</u> Submit the request through Audi Warranty Online under the <u>Campaigns/Update</u> option.
- ✓ <u>Canada dealers:</u> Upload the repair order to Audi WIN/Operations/Campaign Closure.

| Service Number      | 49A4                                                |                                       |                                                                                      |  |  |
|---------------------|-----------------------------------------------------|---------------------------------------|--------------------------------------------------------------------------------------|--|--|
| Damage Code         | 0099                                                |                                       |                                                                                      |  |  |
| Parts Vendor Code   | 002                                                 |                                       |                                                                                      |  |  |
| Claim Type          | Sold vehicle: 7 10<br>Unsold vehicle: 7 90          |                                       |                                                                                      |  |  |
| Causal Indicator    | Mark labor as causal                                |                                       |                                                                                      |  |  |
| Vehicle Wash/Loaner | Do not claim wash/loaner under this action          |                                       |                                                                                      |  |  |
| Criteria I.D.       | 01                                                  |                                       |                                                                                      |  |  |
|                     | LABOR                                               |                                       |                                                                                      |  |  |
|                     | Labor Op                                            | Time Units                            | Description                                                                          |  |  |
|                     | 0151 00 10                                          | SEE ELSA                              | Software update<br>(setup + battery charger)                                         |  |  |
|                     | 0151 00 60                                          | Time stated on<br>diagnostic protocol | Perform Software update                                                              |  |  |
|                     | 0150 00 60                                          | Time stated on<br>diagnostic protocol | GFF/Guided functions<br>(perform necessary test plans)                               |  |  |
|                     | 0150 00 99                                          | 10                                    | Bus sleep procedure                                                                  |  |  |
|                     | 4701 07 50                                          | SEE ELSA                              | Brake system bleed<br>(initial bleed procedure, claim only once)                     |  |  |
|                     | 4701 07 70                                          | SEE ELSA                              | Brake system bleed<br>(additional bleed procedures, can be<br>claimed up to 2 times) |  |  |
|                     | PARTS                                               |                                       |                                                                                      |  |  |
|                     | Quantity Part Number Description                    |                                       |                                                                                      |  |  |
|                     | Up to 45.00 B 000750S0 BRAKE FLUID<br>(up to 4.5 L) |                                       |                                                                                      |  |  |

| Release Date | 03/21/2024 |
|--------------|------------|
|              | 00/21/2021 |

### **49A4 UPDATE**

Brake System Software Update – (NVLW)

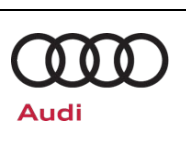

| Additional Actions                   | Some of the affected vehicles may be involved in additional Actions. Please check your Elsa Campaign/Action Information screen so that any <i>additional required work can be done simultaneously</i> .                                                                        |
|--------------------------------------|----------------------------------------------------------------------------------------------------|
| Verifying Vehicle<br>Eligibility     | To verify vehicle eligibility for this Update, <i>always</i> check the Elsa Campaign/Action<br>Information screen. The Elsa system is the <i>only</i> binding inquiry and verification system;<br>other systems are not valid and <i>may result in non-payment</i> of a claim. |
| Help for Claim<br>Entry              | For questions regarding claim entry, contact Audi Warranty.                                                                                                    |
| Required<br>Customer<br>Notification | Inform your customer in writing by recording on the Repair Order any and all work that was conducted on the vehicle, including any and all updates completed under this Update.                                                                                                |

### **Required Parts**

| Parts Control Type:<br>Free Order | Parts will be managed by Free Order                                            |  |  |
|-----------------------------------|--------------------------------------------------------------------------------|--|--|
|                                   |                                                                                |  |  |
| Initial Allocation:               | Please reference the Repair Projection Tool (below) to view your potential VIN |  |  |

| Repair Projection Tool:<br>(right click to open) | Q |
|--------------------------------------------------|---|

| Criteria | Quantity    | Part Number     | P.O.C. Part Description | Ordering Method  |
|----------|-------------|-----------------|-------------------------|------------------|
| 01       | Up to 4.5 L | SEE ETKA/P.O.C. | BRAKE FLUID             | Parts on Command |

#### **O** IMPORTANT PARTS INFORMATION

#### **Brake Fluid Ordering Information**

Any DOT 4 brake fluid part number listed in Parts on Command can be used.

population.

### **I** NOTE

Campaign parts should always be ordered as per the parts information in this circular. The ordering system will supersede the part, if applicable.

Properly store (retain), destroy, or dispose of removed parts in accordance with all state/province and local requirements, unless otherwise indicated and/or requested through the Warranty Parts Portal (WPP) for U.S. and the Part Destruction and Core Disposition Report for Canada.

| Release Date | 03/21/2024 |
|--------------|------------|
| Release Dale | 03/21/2024 |

Brake System Software Update – (NVLW)

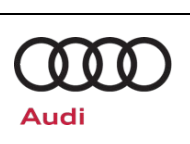

### **Required Special Tools**

|         | Battery Tester/Charger<br>capable of minimum 90<br>Amp continuous supply | Diagnostic Tester<br>-VAS6150X/VAS6160X-<br>(or equivalent) |
|---------|--------------------------------------------------------------------------|-------------------------------------------------------------|
|         | Brake Filling and<br>Bleeding Equipment<br>-VAS6860-<br>(or equivalent)  | Brake Bleeding Tool Set<br>-VAS6564-<br>(or equivalent)     |
| a state | Wrench – Brake Bleeder<br>Set<br>-VAS5519-<br>(or equivalent)            |                                                             |

## **Additional Information**

All parts and service references provided in this Update are subject to change and/or removal. Always check Elsa for the most current version of this document.